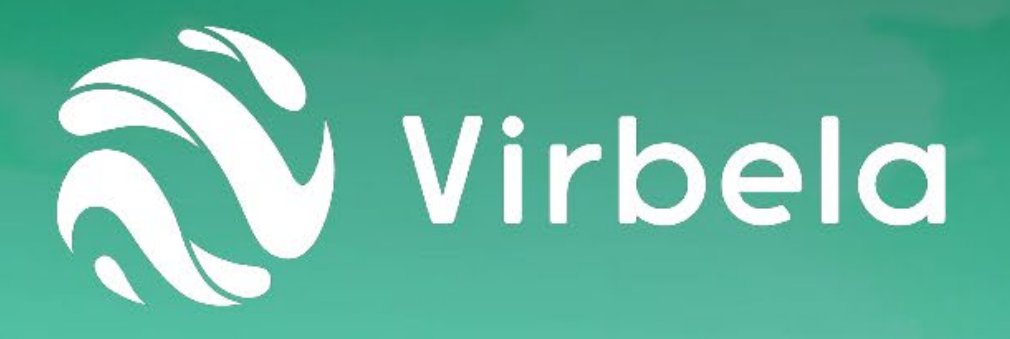

# 7月31日 (土) バーチャルプログラム アクセス案内 Event Program for

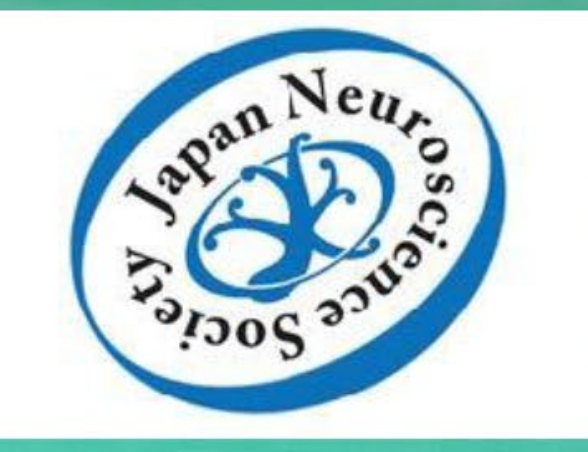

Virbela バーチャルキャンパスへのアクセス法についてご説明致します。 This document will help you gain information on how to access Virbela Virtual Campus.

プレイベント・デー: 7月29日(木)、30日(金):午前9時~午後5時 バーチャルポスター発表日: 7月31日(土): 午前9時~午後5時 (ポスター発表者には、事前トレーニング用の講習会日時が別途 連絡されます) Pre-Event Days: July 29(Thu) and July 30(Fri): 9AM-5PM JST Virtual Poster Presentation Day: July 31(Sat): 9AM-5PM JST (Poster presenters will be offered an additional campus training on a designated time slot.)

## ハードウェア・ソフトウェアに関する要件

# Windows (PC)

- •Windows 7 SP1+
- •Windows 8.1+
- •Windows 10, 64-bit

|          | Windows                                    |                                                                                             |
|----------|--------------------------------------------|---------------------------------------------------------------------------------------------|
|          | Minimum                                    | Recommended                                                                                 |
| CPU      | 1.8GHz Intel Core i5 or 2GHz AMD Phenom II | 2.5GHz Intel Core I7 or 2.2GHz AMD A8                                                       |
| Memory   | 4 GB                                       | 8 GB                                                                                        |
| Graphics | Intel HD Graphics 620 or better            | Dedicated graphics device with DX11 (shader model 4.0) and at least 1 GB of on-board memory |
| Storage  | 5 GB (10 GB during installation)           | 5 GB (10 GB during installation)                                                            |
| Internet | Stable 10 Mbps WIFI connection             | 10 Mbps wired connection                                                                    |

Hardware and Software Requirements

# Mac (Apple)

 $\cdot$  Mac OS X 10.11 or newer\*

# \*Mac OS X 10.14 (Mojave) is not currently supported.

|          | Mac                              |                                  |
|----------|----------------------------------|----------------------------------|
|          | Minimum                          | Recommended                      |
| CPU      | 2GHz Intel Core i5               | 2.5GHz Intel Core i7             |
| Memory   | 4 GB                             | 8 GB                             |
| Graphics | Intel HD Graphics 4000 or better | GeForce GT 750M or better        |
| Storage  | 5 GB (10 GB during installation) | 5 GB (10 GB during installation) |
| Internet | Stable 10 Mbps WIFI connection   | 10 Mbps wired connection         |

Google Chromebooks, Linux/Unix, or mobile devices (Android or Apple Tablets/Phones) are not currently supported. \*Please note that the following components are not compatible with the Virbela application: Quadro P500/520 Intel HD Graphics drivers versions 530/520

Virbelaを使用するに当たってVirbela Privacy Policyを承諾していただきます。By using Virbela Campus, you consent to Virbela Privacy Policy: <u>https://www.virbela.com/privacy-policy</u>

### <u>ポスター発表者へ: To the poster presenters</u>

#### ポスター アップロード法 (jpg, pdf, ppt, pptx recommended, max 30 MB): https://support.virbela.com/portal/en/kb/articles/google-docs-presentation-board

#### Image Upload Guidelines: 900 x 600 recommended

https://support.virbela.com/portal/en/kb/articles/image-upload-guidelines

#### <u>動画がある場合のスライドショー共有/Sharing slideshow containing movies</u>

#### Using the built-in share tool

First, find a board you'd like to use, and click on it to bring up the URL bar. Click the screen share icon.

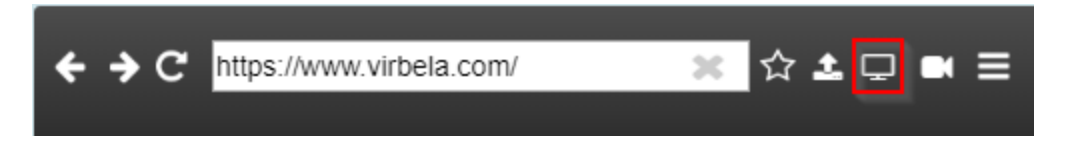

You will get a prompt to share your desktop. Hit "OK" to allow it to share your screen

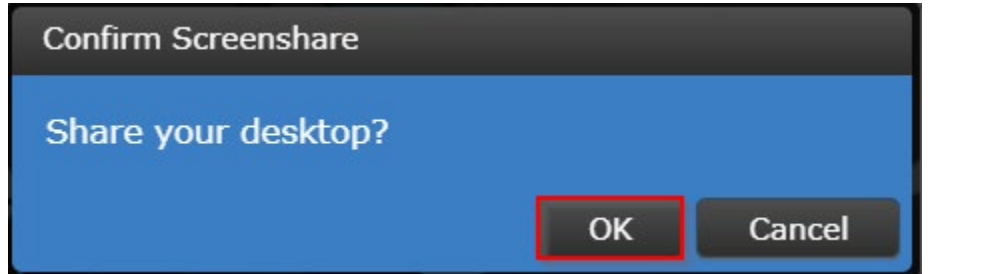

Virbela will share the screen that's set up as your main screen on your computer.

Uploading to Presentation Screen (without movies, not recommended): https://youtu.be/m7omQ1Pdcp0

#### General guide to using Presentation Boards

https://support.virbela.com/portal/en/kb/articles/presentation-board

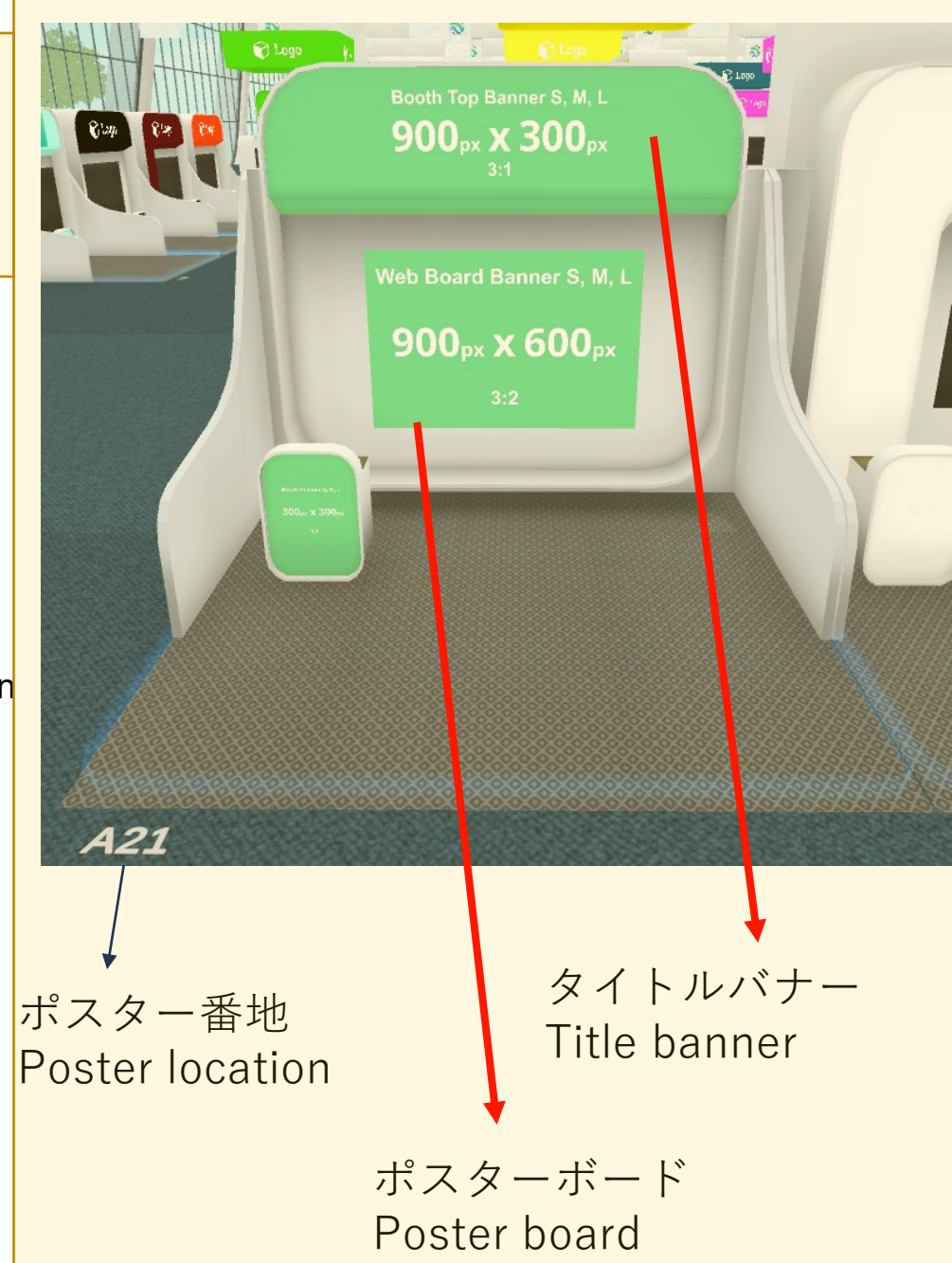

# 大会期間中のヘルプについて How to get help during the Meeting

1. Virbela バーチャルキャンパス内にアクセスできている場合:

Once you are in the Virbela Virtual Campus: キャンパス入り口付近の Event Campus Welcome Area へお立ち寄り下さい。Event Support ス タッフが大会関連の質問に答え、基本的なトラブルシューティングをお手伝い致します。 Please go seek for help at the Event Campus Welcome Area near the Entrance of the Campus. Event support will be able to assist guests and provide basic technical troubleshooting.

Virbela バーチャルキャンパス内にアクセスできない場合: help@virbela.com
If you are unable to get access to the Virbela Virtual Campus: help@virbela.com

FAQ1: Virbela のダウンロードができない:7月27日頃の大会事務局メールにリンクが記されています。 Cannot download Virbela: the download link is included in an e-mail sent by JNS on or around July 27.

FAQ2: Virbela アプリが立ち上がらない/画面左下をクリックしてもミュート解除できず音声がでない: => インターネット環境のfirewall設定やウィルス対策ソフトのwhitelist設定に問題があるかもしれません。 Virbela Software does not boot/ cannot unmute and use my microphone despite clicking in the left bottom corner=> the firewall setting of the your internet provider or the whitelist setting of your antivirus software may prevent access to Virbela.

https://support.virbela.com/portal/en/kb/articles/firewall-antivirus-whitelist

Virbela操作法トレーニングについて Getting familiar with Virbela

ポスター発表者には、事前トレーニング用の講習会日時が別途 連絡されます Poster presenters will be offered an additional campus training on a designated time slot.

プレイベント・デー: 7月29日(木)、30日(金):午前9時~午後5時 Pre-Event Days: July 29(Thu) and July 30(Fri): 9AM-5PM JST Virbela上の大会Campusで、自由に見学やポスターアップロード予行ができます。 ヘルプは日本語スタッフ・英語スタッフとも、Virbelaキャンパス上でお待ちしています。 You are free to visit the conference Campus on Virbela to walk around and prep your poster upload. For help, both Japanese and English staffs are waiting for you on the Virbela campus.

その他以下のようなオンライントレーニング資料(英語のみ)をご活用下さい。 Other online training materials (English only)

Online Level 1 training: https://rise.articulate.com/share/cGYn1AUQy9Wlk8ciZ2iqOnKgZ1pKWWDt#/

Getting Started in Virbela: *How to create your avatar and move around once in the world.* <u>https://youtu.be/Et-8EIRN\_mw</u>

さらなるティップス Miscellaneous tips

#### How to Control Your Avatar

https://support.virbela.com/portal/en/kb/articles/how-to-control-your-avatar

How To Navigate:

https://youtu.be/8OnliBRIgeY

How To Use Voice Chat:

https://youtu.be/tZXthc9faMk

How To Use Text Chat:

https://youtu.be/CwRxZGAt9yg

**Ultimate Guide to Microphone Issues** 

https://support.virbela.com/portal/en/kb/articles/ultimate-guide-to-microphone-issues

How to Use Sticky Notes:

https://support.virbela.com/portal/en/kb/articles/how-to-use-sticky-notes

How Do I Update My Profile?

https://support.virbela.com/portal/en/kb/articles/how-do-i-update-my-profile

How Do I Change My Username?

https://support.virbela.com/portal/en/kb/articles/how-do-i-change-my-username

**Change Font Size:** 

https://support.virbela.com/portal/en/kb/articles/change-font-size

Virbela is Running Slowly:

https://support.virbela.com/portal/en/kb/articles/virbela-is-running-slowly